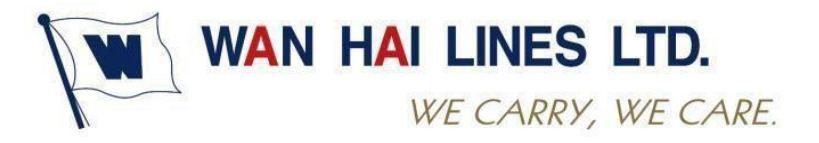

## Manual de uso de plataforma de pagos WHL

- 1. Ingresar con las credenciales enviadas a su correo a través del link: <u>https://wanhailinesperu.com/login</u>.
- 2. Ingresar a la opción "Pagos" para registro de nuevo pago. En el módulo de pagos se podrá indicar la Razón Social a Facturar, RUC a facturar, y el número de MBL.
- 3. Click en el botón verde "Registrar Pago" para abrir el desplegable de registro de operación de pago, donde podrá llenar la fecha de pago de la operación, el medio de pago, monto y código de operación bancaria.

| 📼 REGISTRO PAG               | 0                        |           |                  |                 |         |          |           |
|------------------------------|--------------------------|-----------|------------------|-----------------|---------|----------|-----------|
| FECHA DE INGRESO:            | RAZON SOCIAL A FACTURAR: |           |                  | RUC A FACTURAR: |         | MBL:     |           |
| 02/01/2025                   |                          |           |                  |                 |         |          |           |
| CONCEPTO A PAGAR             | MONTO TOTAL:             | ESTADO    |                  |                 |         |          |           |
| FLETE                        | 0.00                     | PENDIENTE | 💾 REGISTRAR PAGO |                 |         |          |           |
| Mostrar 10 V Registre        | os                       |           |                  | -               | Buscar: |          |           |
| FECHA PAGO                   | 🗍 MEDIO PAGO             | ¢ co:     | DIGO OPERACION   | 🔶 монтс         | )       |          | ÷         |
|                              |                          | No        | hay información  |                 |         |          |           |
| Mostrando 0 to 0 of 0 Regist | tros                     |           |                  |                 |         | Anterior | Siguiente |

4. Se abrirá un desplegable para adjuntar el medio de pago, además de contar con la opción para registrar diferentes adjuntos en caso lo requiera el cliente

| Documentos          |        | ×        |
|---------------------|--------|----------|
| Archivo<br>EXAMINAR | Titulo |          |
|                     |        | × CERRAR |

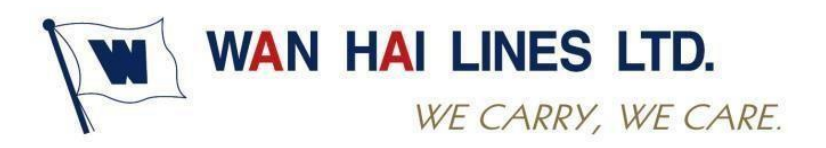

- 5. En el caso que su pago tenga más de una operación, deberá registrar cada número operación de la siguiente manera:
  - A. Hacer click en registrar operación y colocar los datos del primero numero de operación.

|                                 |                    | ×                            |
|---------------------------------|--------------------|------------------------------|
| FECHA DE PAGO:                  | MEDIO PAGO         | MONTO:                       |
| DD/MM/AAAA                      | TRANSFERENCIA      |                              |
| COD. OPERACION:                 |                    |                              |
|                                 |                    |                              |
|                                 |                    | REGISTRAR OPERACION × CERRAR |
| Mostrar 10 V Registros          |                    | Buscar:                      |
| TITULO                          | 🗍 FECHA            | A 4                          |
|                                 | No hay información |                              |
| Mostrando 0 to 0 of 0 Registros |                    | Anterior Siguiente           |

B. Hacer click en + OPERACIONES para agregar el segundo número de operación y repetir el proceso

| FECHA DE INGRESO: RAZON SOCIAL A FACTURAR: CORREO DE FACTURACIÓN: |     |
|-------------------------------------------------------------------|-----|
| 12/02/2025 WAN HAI LINES SAC 20501977865 WANHAJ@WANHAJ.COM        |     |
| MBL: CONCEPTO A PAGAR: MONTO TOTAL: ESTADO                        |     |
| 062E001111 FLETE 100.00 PENDIENTE                                 |     |
|                                                                   | IES |
| Mostrar 10 V Registros Buscar:                                    |     |
| FECHA PAGO AMEDIO PAGO CODIGO OPERACION MONTO                     | \$  |

C. Una vez haya agregado todos los números de operación del total de su pago debería poder visualizarlo de la siguiente manera:

| REGISTRO PAGO                  |                          |              |           |                 |                        |
|--------------------------------|--------------------------|--------------|-----------|-----------------|------------------------|
| FECHA DE INGRESO:              | RAZON SOCIAL A FACTURAR: |              |           | RUC A FACTURAR: | CORREO DE FACTURACION: |
| 12/02/2025                     | WAN HAI LINES SAC        |              |           | 20501977865     | WANHAI@WANHAI.COM      |
| MBL:                           | CONCEPTO A PAGAR:        | MONTO TOTAL: | ESTADO    |                 |                        |
| 062E001111                     | FLETE                    | 200.00       | PENDIENTE |                 |                        |
| Mostrar 10 V Registros         |                          |              |           |                 | Buscar:                |
| FECHA PAGO                     | 🗍 MEDIO PAGO             |              | DPERACION | 🗍 молто         |                        |
| 2025-02-12                     | TRANSFERENCIA            | 234433       |           | 100.00          |                        |
| 2025-02-12                     | TRANSFERENCIA            | 353510       |           | 100.00          | × 🖉                    |
| Mostrando 1 a 2 de 2 Registros |                          |              |           |                 | Anterior 1 Siguiente   |

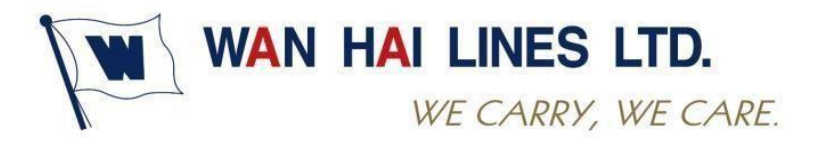

Tome en cuenta que solo se validaran los pagos con más de un numero de operación que se encuentren correctamente registrados. Cada número de operación tiene que ser registrado con su debido comprobante de pago adjunto.

6. En la opción "Bandeja de Pagos" podrá revisar el status de todos los pagos registrados, además de la información registrada por cada operación.

| BANDEJA PAGOS           |                |                         |                            |                                   |                          |
|-------------------------|----------------|-------------------------|----------------------------|-----------------------------------|--------------------------|
| DESDE:                  | HASTA:         | STATUS:                 | RUC A FACTURAR:            | CODIGO DE OPERACION:              | MBL:                     |
| DD/MM/AAAA              | DD/MM/AAAA     | TODOS                   |                            |                                   |                          |
| CONCEPTO A PAGAR        | MEDIO DE PAGO  |                         |                            |                                   |                          |
| TODOS                   | TODOS          | Q                       |                            |                                   |                          |
| Mostrar 25 V Registros  |                |                         |                            | Buscar                            | :                        |
| FECHA DE<br>INGRESO MBL | CONCEPTO TOTAL | O RAZON RU<br>SOCIAL FA | ICA FE<br>CTURAR STATUS VA | CHA FECHA<br>ALIDACION FACTURACIO | NRO. DOC.<br>N FACTURADO |

En caso de que el status sea "Pendiente", por favor esperar a que nuestro equipo de validaciones proceda a validar su pago, para cambiar a status "Validado" y posteriormente a "Facturado". Una vez facturado el pago, puede seguir con sus trámites de VoBo en la plataforma de nuestro Agente Portuario Globaldesk Smart. En caso figure pago rechazado, puede hacer click en el botón rojo "Rechazado" para editar el pago, hacer la corrección y volver a enviarlo.

> STATUS PENDIENTE PENDIENTE RECHAZADO RECHAZADO VALIDADO VALIDADO FACTURADO FACTURADO